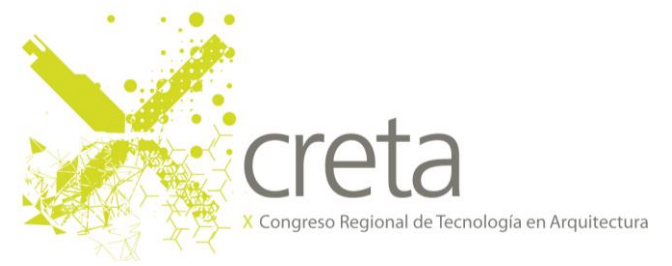

## PASOS A SEGUIR PARA LA CARGA DEL TRABAJO COMPLETO EN PORTAL CONGRESOS UNLP

Ingresar a la plataforma web Portal de Congresos UNLP, a la sección Envíos Activos. Allí encontrará el Resumen enviado, cuyo estado debe decir "CARGANDO".

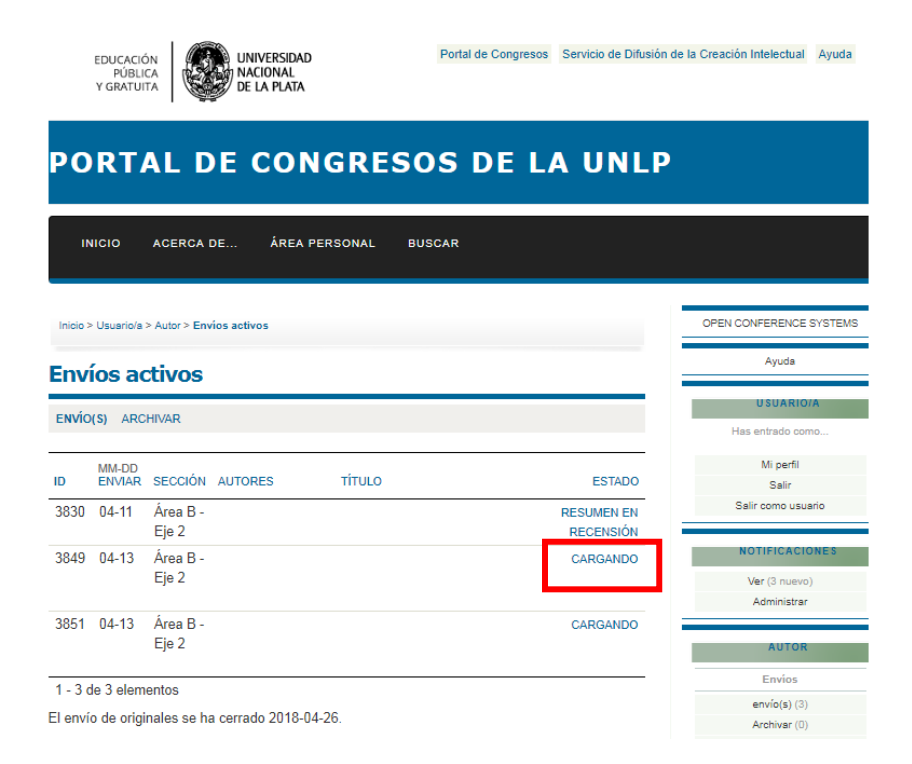

Haciendo click en el título del trabajo la página redirige al "Paso 2. Cargando el trabajo Completo". En la sección "Fichero del envío" deberá cargar el trabajo Completo en formato Word (.docx). A continuación, hace click sobre el botón "Subir"

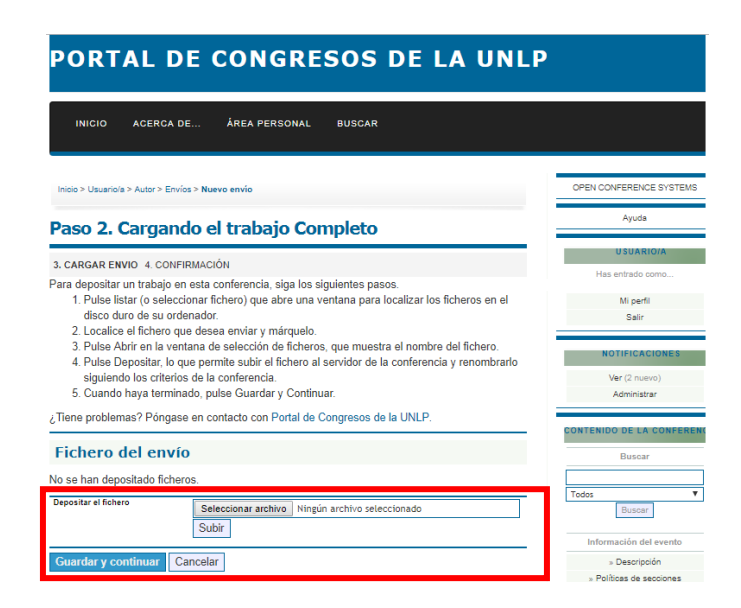

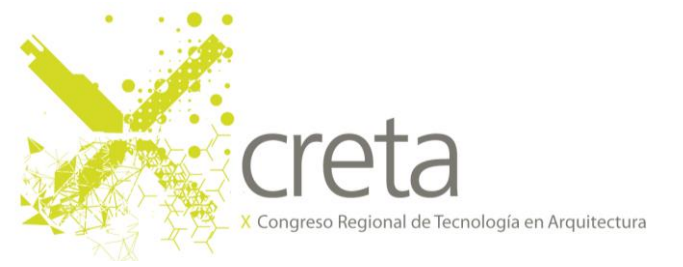

Cuando el Trabajo haya sido cargado, le aparecerá lo siguiente:

| Inicio > Usuario/a > Autor > Envíos > Nuevo envío                                                                                                    | OPEN CONFERENCE SYSTEMS  |
|----------------------------------------------------------------------------------------------------|--------------------------|
| Paso 2. Cargando el trabajo Completo                                                                                                    | Ayuda                    |
|                                                                                                    | U SUARIO/A               |
| 3. CARGAR ENVIO 4. CONFIRMACION                                                                                                    | Has entrado como         |
| <sup>2</sup> ara depositar un trabajo en esta conferencia, siga los siguientes pasos. <ol> <li>Rulas lister (a seleccionar fichera) que abre una ventana para legalizar las ficheras en el</li> </ol>            | M                        |
| disco duro de su ordenador                                                                                                    | Mi perti                 |
| 2. Localice el fichero que desea enviar y márguelo.                                                                                                    | Sain                     |
| <ol> <li>Pulse Abrir en la ventana de selección de ficheros, que muestra el nombre del fichero.</li> <li>Pulse Depositar, lo que permite subir el fichero al servidor de la conferencia y renombrarlo</li> </ol> | NOTIFICACIONES           |
| siguiendo los criterios de la conferencia.                                                                                                    | Ver (2 nuevo)            |
| 5. Cuando haya terminado, pulse Guardar y Continuar.                                                                                                    | Administrar              |
| riene proviennasi r vingase en contacto con r ortal de congresos de la UNLP.<br>Fichero del envío                                                                                                    | CONTENIDO DE LA CONFER   |
| Nombre del fichero 3894-8624-1-SM docx                                                                                                    |                          |
| Nombre del fichero original X CRETA - COMPLETO docx                                                                                                    | Todos                    |
| Tamaño del fichero 37KB                                                                                                    | Buscar                   |
| Fecha de envío del fichero 2018.05.16.04-20                                                                                                    |                          |
| 2010-03-10 04:23                                                                                                    | Información del evento   |
| Reemplazar el fichero de envío Seleccionar archivo Ningún archivo seleccionado                                                                                                    | » Descripción            |
| Subir                                                                                                    | » Políticas de secciones |
|                                                                                                    | » Alojamiento            |
|                                                                                                    |                          |
| Guardar y continuar Cancelar                                                                                                    | » Organizadores y socios |

En las secciones siguientes podrá subir los archivos complementarios que sean necvesarios (las imágenes y gráficos en archivo comprimido .ZIP o .RAR). Es importante que para finalizar el envío del Trabajo Completo, en el "Paso 5. Confirmación" se seleccione la opción "Finalizar el envío"

|                                                                                                    | EDUCACIÓN<br>PÚBLICA<br>Y GRATUITA | UNIVERSIDAD<br>NACIONAL<br>DE LA PLATA | ,                 | Portal de Congresos | Servicio de Difusión d         | e la Creación Intelectual    | Ayuda   |
|----------------------------------------------------------------------------------------------------|------------------------------------|----------------------------------------|-------------------|---------------------|--------------------------------|------------------------------|---------|
| PO                                                                                                    | RTAL DE                            | CON                                    | IGRESO            | S DE L              | A UNLP                         |                              |         |
| IN                                                                                                    | ICIO ACERCA DE.                    | ÁREA F                                 | PERSONAL BUSC     | AR                  |                                |                              |         |
| Inicio > Usuario/s > Autor > Envíos > <b>Nuevo envío</b>                                                                                                    |                                    |                                        |                   |                     |                                | OPEN CONFERENCE SYSTEMS      |         |
| Paso 5. Confirmación                                                                                                    |                                    |                                        |                   |                     | Ayuda                          |                              |         |
| 3. CARGAR ENVIO 4. CONFIRMACIÓN<br>Cuando comolete los 4 pasos previos al proceso de envío de su trabajo, pulse Finalizar Envío para                                                                                                    |                                    |                                        |                   |                     | U SUARIO/A<br>Has entrado como |                              |         |
| remitirlo a X Congreso Regional de Tecnología de Arquitectura. Recibirá por email un acuse de<br>recibo y podrá ver en que estado se encuentra su trabajo si accede a la web de la conferencia.<br>Gracias por su enviar su trabajo a X Congreso Regional de Tecnología de Arquitectura. |                                    |                                        |                   |                     |                                | Mi perfil<br>Salir           |         |
| Res                                                                                                    | umen del fiche                     | ero                                    |                   |                     |                                | NOTIFICACIO<br>Ver (2 nuevo) | NES     |
| ID                                                                                                    | NOMBRE DEL<br>FICHERO ORIGINAL     | TIPO                                   | TAMAÑO DEL FICHER | D FECHA DE ENVÍO    | DEL FICHERO                    | Administrar                  |         |
| 8624                                                                                                    | X CRETA -<br>COMPLETO.DOCX         | Fichero del<br>envío                   | 37KB              | 05-16               |                                | CONTENIDO DE LA CO           | ONFEREN |
| Finaliz                                                                                                    | zar el envío Cancela               | ar                                     |                   |                     |                                | Todos                        | •       |